## IPAC INBOUND

HOW TO CREATE AND SUBMIT EPARS

## THE CREATION OF AN EPAR

Electronic Personnel Action Requests, or EPARs, are electronic requests that can range from joining members, pay, legal, awards, and any correspondence that requires administrative action.

Follow the instructions on how to create an EPAR and submit on the next few slides.

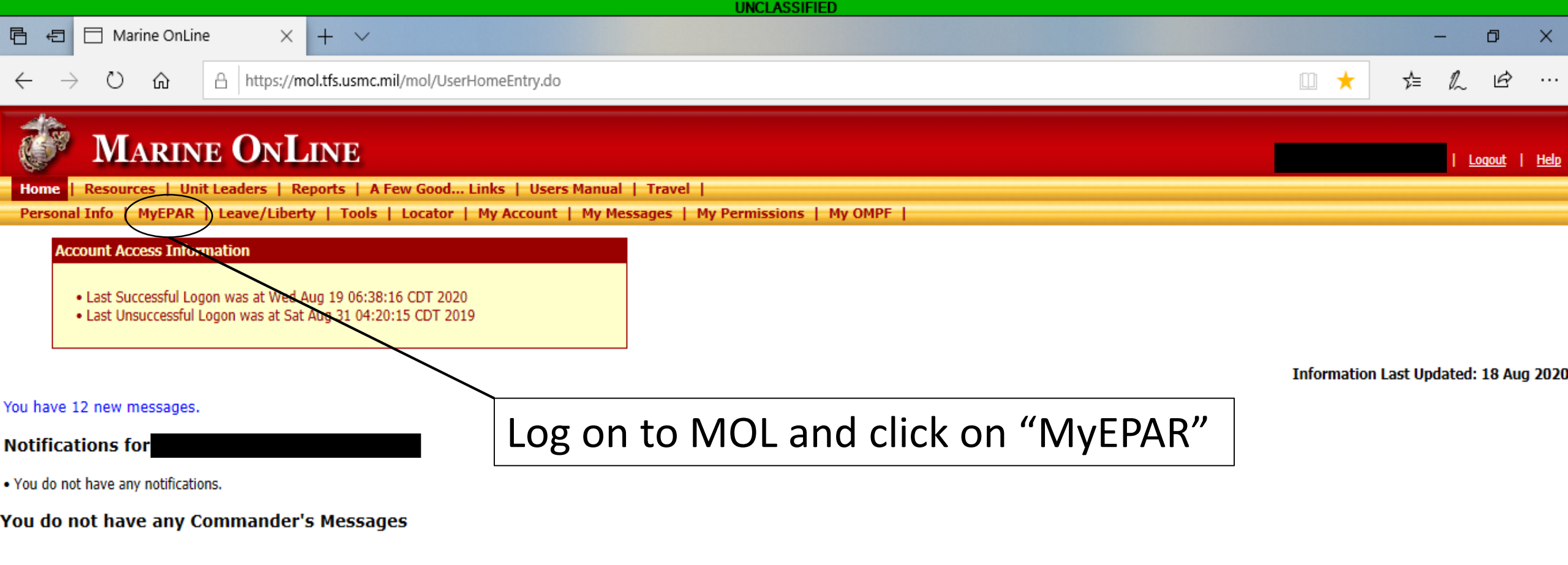

2.3.2.54.12498.1 | tfas-p2s-04

Contact Help Desk | Frequently Asked Questions

19 Aug 2020 @ 2049

| UNCLASSIFIED                                                                                                    |                                                                                                    |     |                                 |                  |
|----------------------------------------------------------------------------------------------------|----------------------------------------------------------------------------------------------------|-----|---------------------------------|------------------|
| 🖶 🖅 🗄 Marine OnLine My EPAI                                                                                                    | $\times$ + $\vee$                                                                                                    |     | - 0                             | ×                |
| $\leftarrow$ $\rightarrow$ $\circlearrowright$ $\textcircled{a}$ http://www.end/withintensity.com/and/end/and/end//and/end/and/end//and/end/and/end/end/and/end/and/end/and/end/and/end/and/end/and | s://mol.tfs.usmc.mil/epar-app/myEparRecords.xhtml                                                                                                    | □ ☆ | ¢ & €                           | ›                |
| MARINE O                                                                                                    | NLINE                                                                                                    |     | <u>MOL Home</u>   <u>Loqo</u> u | <u>ut   Help</u> |
| My EPARS<br>Electronic Personnel<br>Administrative Requests)<br>Create New EPAR Record<br>No results                                                                                                    | 0 results 25 v per page     Subject \$     Status \$     Status \$     Status Dt \$     RUC \$     Unit \$     0 results     25 v per page     Versults     25 v per page     Versults     25 v per page     Versults     25 v per page     Versults     25 v per page     Versults     Versults     Versults     Versults     Versults     Versults     Versults     Versults     Versults     Versults     Versults     Versults     Versults     Versults     Versults     Versults     Versults     Versults     Versults     Versults                                                                             < |     |                                 |                  |
|                                                                                                    | Once on this page, click here to create an EPAR                                                                                                    |     |                                 |                  |

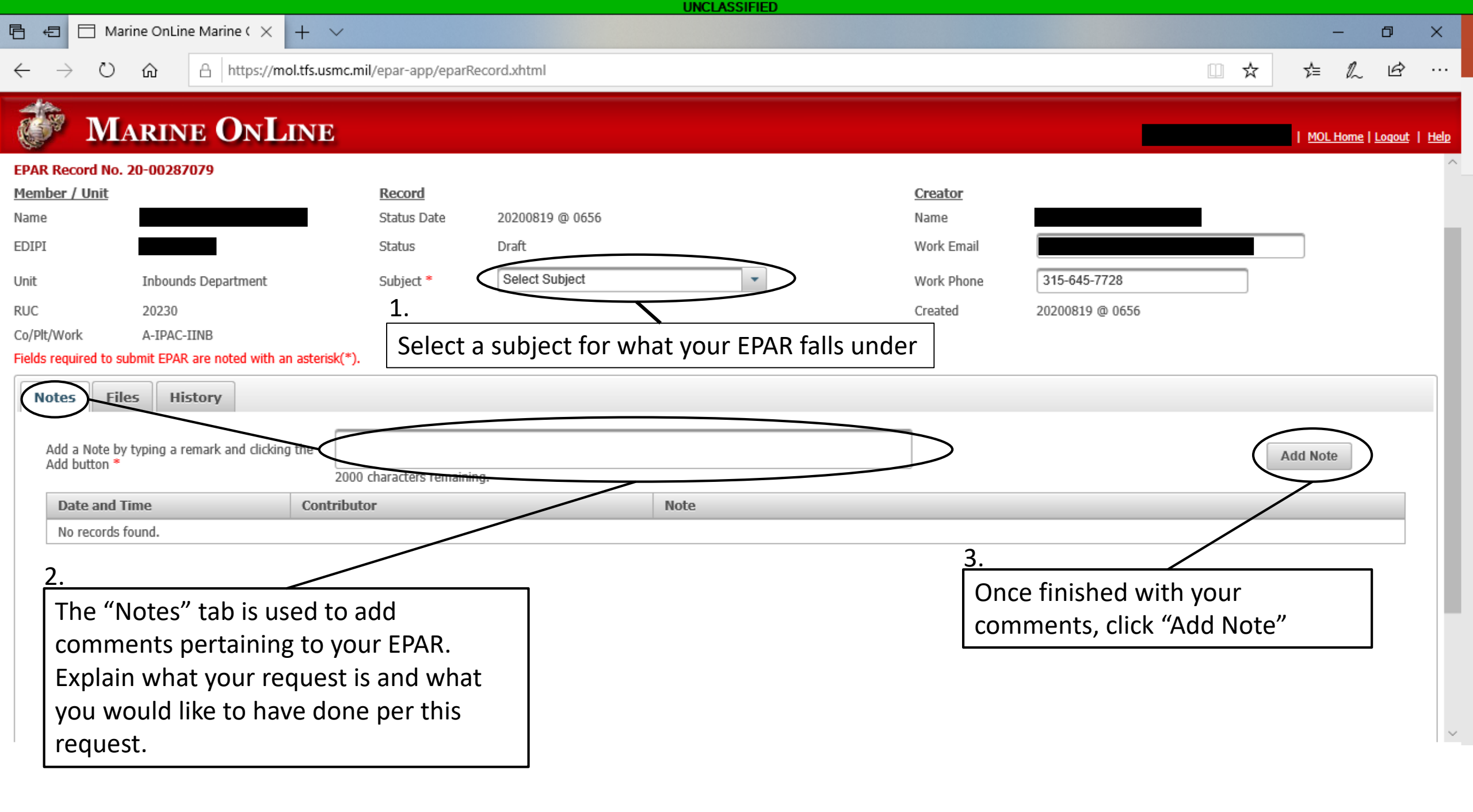

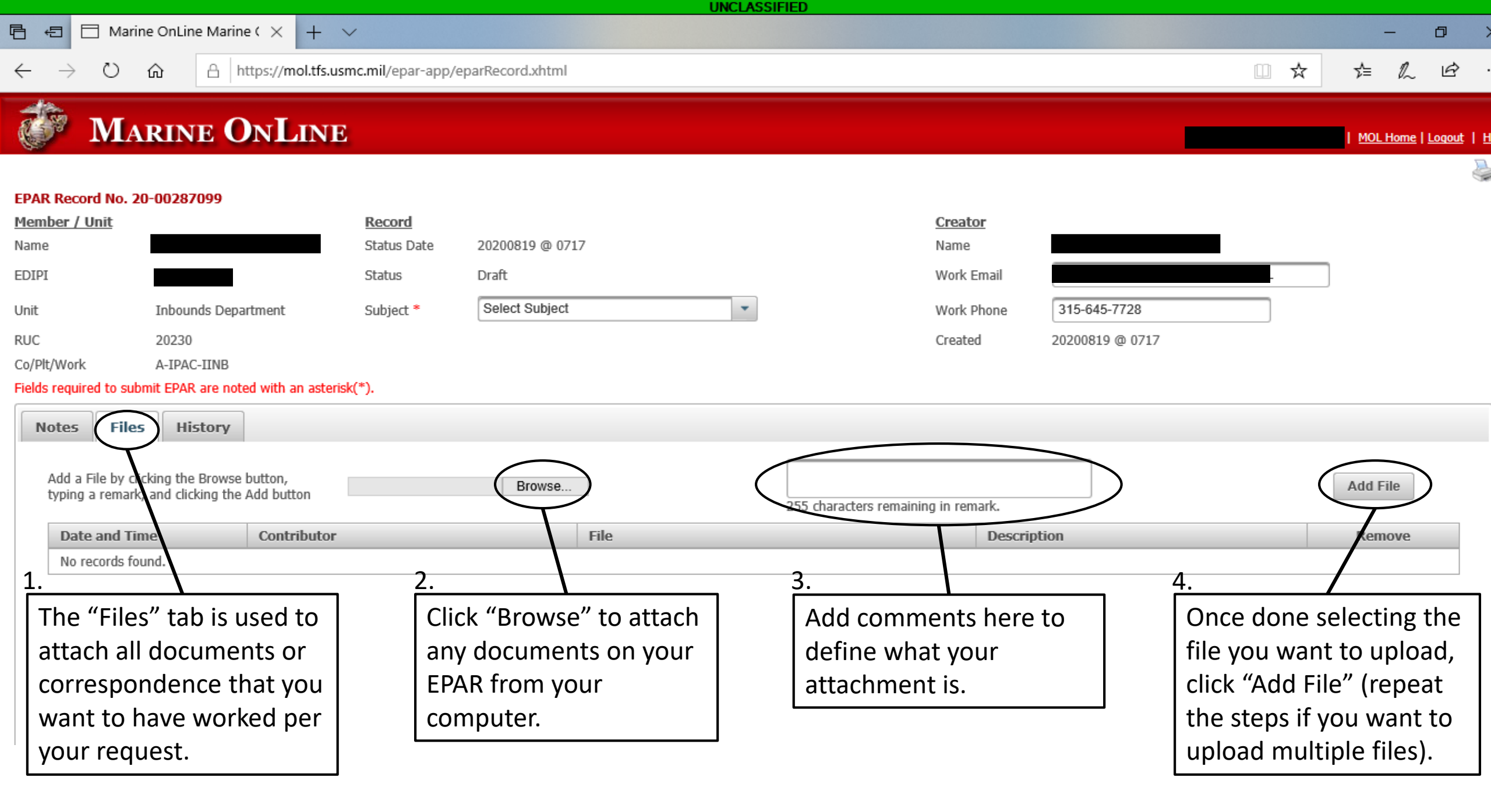

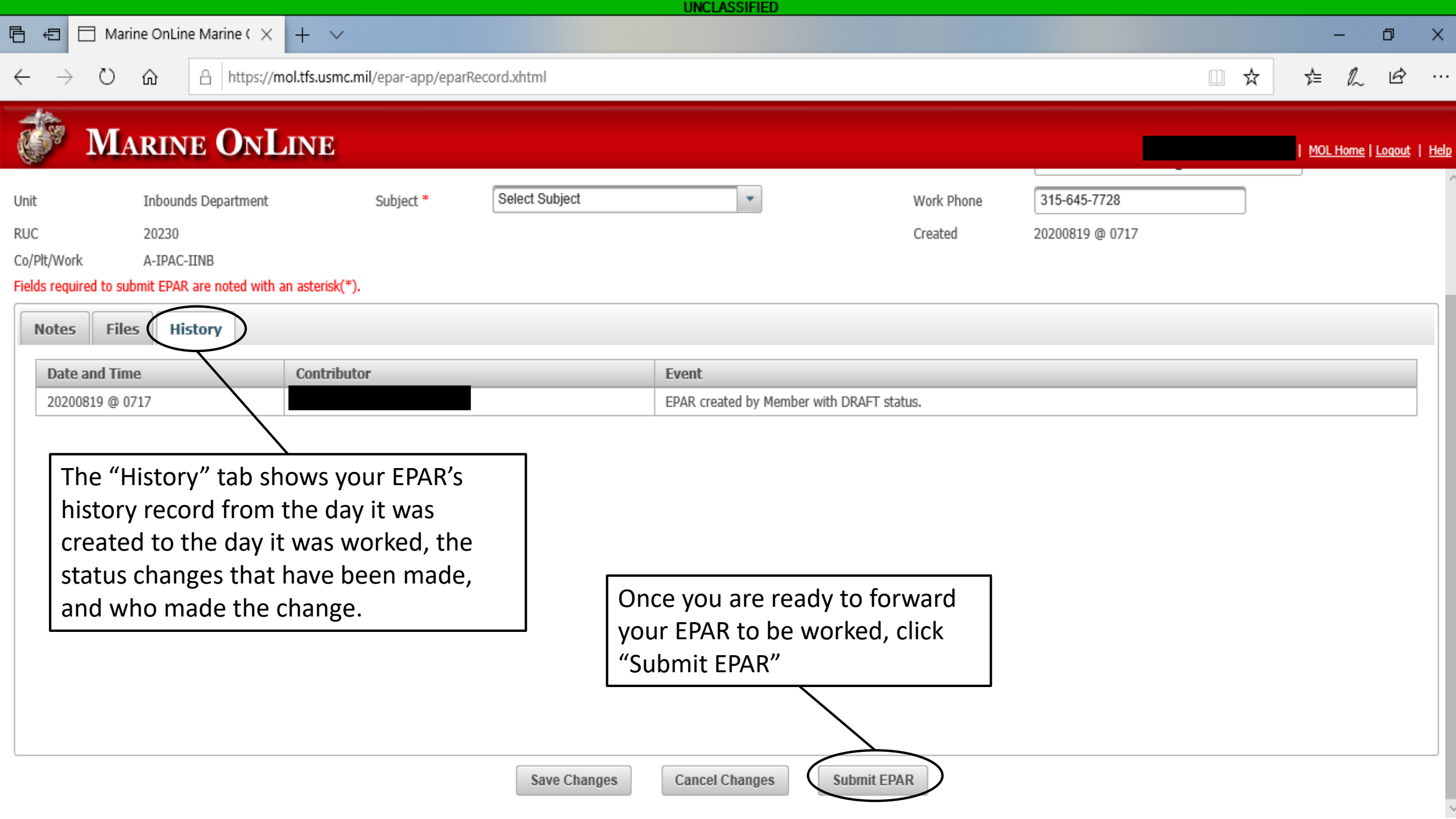

## THIS CONCLUDES HOW TO CREATE AN EPAR